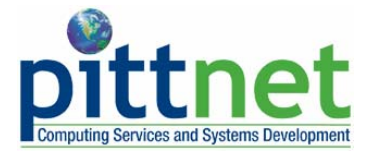

## Configuring Outlook from an Off-Campus Location to Use Enterprise Exchange

## Overview

The easiest way to access your Enterprise Exchange mailbox from an off-campus location is to log in to the **my.pitt.edu** Web portal, click the **Webmail** community, and click the **View Exchange Mail** button. If you would like to use Outlook 2003 to access Enterprise Exchange from a computer that is not connected to the University's network, then you can also use the steps outlined in this help sheet.

A new feature of Exchange and Outlook 2003 enables Outlook users to connect to the Exchange server without the need for RPC ports. This changes the requirement for Outlook connectivity through a firewall to a single port (443/TCP), while still maintaining the full functionality of a MAPI (Messaging Application Program Interface) connection. This new feature is also useful for users who have ISPs that block NetBIOS ports and for users who must connect to a VPN in order to run Outlook.

## Note the requirements to use this new Outlook feature are very strict.

| <b>Minimum Client Requirements</b> | <b>Recommended Client Requirements</b> |
|------------------------------------|----------------------------------------|
| Windows XP Service Pack 1          | Windows XP Service Pack 2              |
| Windows Patch 331320               | Outlook 2003 w/Service Pack 1          |
| Outlook 2003                       |                                        |

1. Set up a new mail account or modify an existing account if it is already configured to use Outlook with Exchange. Click on the appropriate option under E-mail and click **Next**.

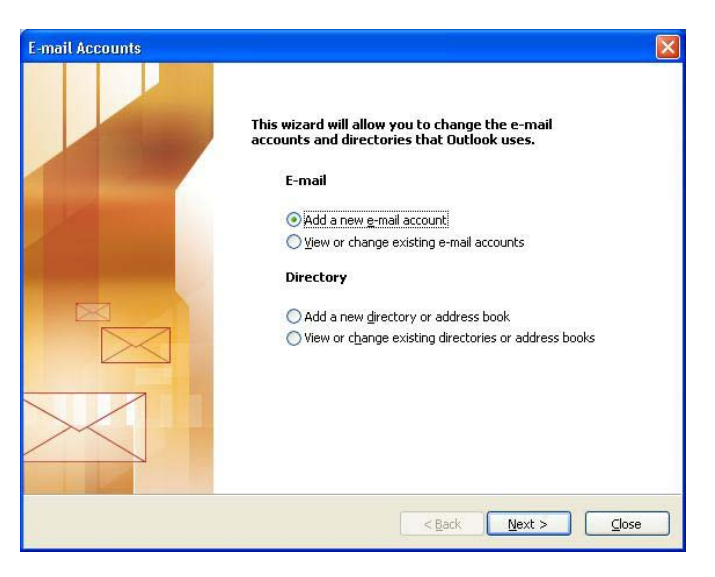

2. Select "Microsoft Exchange Server" as the server type and click Next.

| E-mail Accounts                                                                                         | ×   |
|----------------------------------------------------------------------------------------------------|-----|
| Server Type<br>You can choose the type of server your new e-mail account will work with.                | ×~  |
| Microsoft Exchange Server                                                                               |     |
| Connect to an Exchange server to read e-mail, access public folders, and share<br>documents.            |     |
| <u>O P</u> OP3                                                                                          |     |
| Connect to a POP3 e-mail server to download your e-mail.                                                |     |
| ○ Imap                                                                                                  |     |
| Connect to an IMAP e-mail server to download e-mail and synchronize mailbox<br>folders.                 |     |
| <u>○ H</u> TTP                                                                                          |     |
| Connect to an HTTP e-mail server such as Hotmail to download e-mail and<br>synchronize mailbox folders. |     |
| O Additional Server Types                                                                               |     |
| Connect to another workgroup or 3rd-party mail server.                                                  |     |
|                                                                                                    |     |
| <back next=""> Can</back>                                                                               | cel |

3. Be sure to enter the appropriate information for Exchange Server Settings as shown on the screen below. In the **Microsoft Exchange Server** field, enter the Active Directory DNS name of your Mailbox server, which can be one of the following:

Upitt-exch-03.cssd.nt.pitt.edu

The User Name is your University Computer Account username.

Click on the More Settings ... button to continue configuring your profile.

If you are on campus when configuring the Exchange Server settings, proceed to step 6.

| E-mail Accounts                                                |                                                     | ×                  |
|----------------------------------------------------------------|-----------------------------------------------------|--------------------|
| Exchange Server Settings<br>You can enter the required         | information to connect to your Exchange server.     | ×                  |
| Type the name of your Microsoft system administrator.          | Exchange Server computer. For information, see your |                    |
| Microsoft <u>E</u> xchange Server:                             | pitt-exch-01.univ.pitt.edu                          |                    |
| Contract (1998)                                                | Use Cached Exchange Mode                            |                    |
| Type the name of the mailbox set<br>is usually your user name. | up for you by your administrator. The mailbox name  |                    |
| User Name:                                                     | dan0                                                | Chec <u>k</u> Name |
|                                                                |                                                     |                    |
|                                                                |                                                     |                    |
|                                                                |                                                     |                    |
|                                                                |                                                     | ore Settings       |
|                                                                | ~                                                   |                    |
|                                                                |                                                     |                    |
|                                                                |                                                     |                    |
|                                                                | < Back Next                                         | Cancel             |
|                                                                | C Early How                                         |                    |

*Note:* Using Cached Mode is recommended if you are connecting from a point outside of the PittNet network. Be sure to select this option in those instances.

4. If you are at an off-campus location, Outlook can not resolve the username to a mailbox. This will not be an issue if the Exchange server has been specified correctly. Click **OK**.

| -mail Accounts                                                                           |                                                                                                    | ×          |                                                                |
|------------------------------------------------------------------------------------------|----------------------------------------------------------------------------------------------------|------------|----------------------------------------------------------------|
| Exchange Server Settings<br>You can enter the required i                                 | information to connect to your Exchange server.                                                                                                    | ×          |                                                                |
| Type the name of your Microsoft<br>system administrator.                                 | Exchange Server computer. For information, see your                                                                                                    |            |                                                                |
| Microsoft Exchange Server:                                                               | pitt-exch-01.univ.pitt.edu                                                                                                    |            |                                                                |
|                                                                                          | ✓ Use <u>C</u> ached Exchange Mode                                                                                                    |            |                                                                |
| Type the name of the mailbox set<br>is usually your user name.                           | up for you by your administrator. The mailbox name                                                                                                    |            |                                                                |
| Type the name of the mailbox set<br>is usually your user name.<br>User Name:             | up for you by your administrator. The mailbox name                                                                                                    | Check Name |                                                                |
| Type the name of the mailbox set<br>is usually your user name.<br>User Name:<br>Microsof | up for you by your administrator. The mailbox name<br>dan0<br>t Office Outlook                                                                         | Check Name |                                                                |
| Type the name of the mailbox set<br>is usually your user name.<br>User Name:<br>Microsof | up for you by your administrator. The mailbox name<br>dan0<br>t Office Outlook<br>The action could not be completed. The connection to<br>this action. | Check Name | rver is unavailable. Outlook must be online or connected to co |

5. Since Outlook can not resolve the mailbox, it thinks the information is incorrect. Hit **Cancel** on this screen.

| Microsoft Exchange Server                                         | × |
|-------------------------------------------------------------------|---|
| General                                                           |   |
| Microsoft E <u>x</u> change server:                               |   |
| pitt-exch-01.univ.pitt.edu                                        |   |
| dan0 Check Name                                                   |   |
| Once the names have been checked and are underlined,<br>click OK. |   |
| OK Cancel Apply                                                   |   |

6. Next, select the Security tab. Then, check the Always Prompt for username and Password option when it appears.

| icrosof                 | t Exchang                               | e Server                |                        | 1           | × |
|-------------------------|-----------------------------------------|-------------------------|------------------------|-------------|---|
| General                 | Advanced                                | Security                | Connection             | Remote Mail |   |
| Encryp<br>Encryp<br>and | otion<br>crypt data be<br>d Microsoft E | etween Mic<br>xchange S | rosoft Office<br>erver | Outlook     |   |
| User ic                 | lentification<br>vays prompt            | for <u>u</u> ser na     | ame and passv          | vord        |   |
| Logon n                 | etwork secur                            | ity:                    |                        |             |   |
| Kerberg                 | s/NTLM Pas                              | sword Auth              | entication             | ~           |   |
|                         |                                         |                         |                        |             |   |
|                         |                                         | ОК                      | Cancel                 |             |   |

7. Next, select the **Connection** tab. Then select **Connect to my Exchange mailbox using HTTP** and click the **Exchange Proxy Settings...** button.

| neral Advanced 5                       | ecurity                 | Connection         | Remote Mail      |
|----------------------------------------|-------------------------|--------------------|------------------|
| onnection                              |                         |                    | - (8             |
| Use these setting:<br>server when work | s when ci<br>ing offlin | onnecting to<br>e: | my Exchange      |
| Connect using my                       | Local Are               | a Network (        | LAN)             |
| Connect using my                       | p <u>h</u> one lin      | ie                 |                  |
| Connect using Inte                     | ernet Exp               | olorer's or a      | 3rd party dialer |
| lodem                                  |                         |                    |                  |
| Use the following                      | Dial-Un N               | letworking o       | onnection:       |
|                                        |                         |                    |                  |
|                                        |                         | 2                  |                  |
| Properties                             | A <u>d</u> d.           |                    |                  |
| xchange over the Int                   | ernet                   |                    |                  |
| and go of or the int                   |                         | ailbay usina       |                  |
| Connect to my Ev                       |                         | Idiiluux usiiliu   |                  |
| Connect to my Exe                      | nange n                 |                    |                  |
| Connect to my Exe                      | y Setting               | s)                 |                  |

8. In the **Exchange Proxy Settings** screen, enter **exchange.dept.pitt.edu** in the URL field. Select both of the checkboxes that start with "On fast networks…" and "On slow networks…". Next, change the "Proxy authentication settings" to **Basic Authentication**.

| Exchange Proxy Settings                                                                                                    |
|----------------------------------------------------------------------------------------------------|
| Microsoft Office Outlook can communicate with Microsoft Exchange Server over the<br>Internet by nesting Remote Procedure Calls (RPC) within HTTP packets. Select the<br>protocol and the identity verification method that you want to use. If you don't know<br>which options to select, contact your Exchange Server Administrator. |
| Connection settings                                                                                                    |
| Use this URL to connect to my proxy server for Exchange:                                                                                                    |
| https:// exchange.pitt.edu                                                                                                    |
| Connect using <u>S</u> SL only                                                                                                    |
| Mutually authenticate the session when connecting with SSL                                                                                                    |
| Principal name for proxy server:                                                                                                    |
| ✓ On fast networks, connect using HTTP first, then connect using TCP/IP                                                                                                    |
| $\mathbf 	extsf{O}$ On slow networks, connect using HTTP first, then connect using TCP/IP                                                                                                    |
| Proxy authentication settings                                                                                                    |
| Use this authentication when connecting to my proxy server for Exchange:                                                                                                    |
| Basic Authentication                                                                                                    |
| OK Cancel                                                                                                    |

- 9. Click **OK** and then **Next** on the remaining dialog boxes. You should now be able to connect to your Exchange mailbox using RPC over HTTP.
- 10. Launch Outlook. When prompted for a User name, enter either "upitt-users\*username*". User name is your University Computer Account username.

| Connect to PITT-EX   | CH-01.univ.pitt.edu 🔋 | × |
|----------------------|-----------------------|---|
|                      | G S                   |   |
| Connecting to PITT-E | EXCH-01.univ.pitt.edu |   |
| <u>U</u> ser name:   | 📓 dan0@pitt.edu 💽 🗾   |   |
| <u>P</u> assword:    | •••••                 |   |
|                      | Remember my password  |   |
|                      |                       |   |
|                      | OK Cancel             |   |

## **Questions and Feedback**

The Technology Help Desk at 412 624-HELP [4357] is available 24 hours a day, seven days a week to answer your technology-related questions. Questions can also be submitted via the Web at **technology.pitt.edu**